## **Cache Menu of the Admin Panel**

- 1 Before you go on...
- 2 Cache Menu

The Cache menu is likely the least used of the Admin Panel. This article will be very short as there is not much to know about/do with the Cache menu.

## Before you go on...

Fluxx has a good, short article discussing the Cache Menu. Please see that article here: https://fluxxdev.atlassian.net/servicedesk/customer/portal/1/article /1808040450?src=957152491

## **Cache Menu**

There's not much to do from the Cache Menu. The only thing you should ever need to do here is use the **Clear Cache** button in **specific circumstances** (see below). See the screenshot below for highlighted items and beneath the screen for explanations of said items.

| S FLUXX Cache Stats |                     |       |      |                |         |                       |                         |                         |
|---------------------|---------------------|-------|------|----------------|---------|-----------------------|-------------------------|-------------------------|
| Forms               |                     |       |      |                |         |                       |                         |                         |
| Warkflow            | Totals              |       |      |                |         |                       |                         | 2 refresh   clear cache |
|                     | Model Type          |       |      | Total Accesses |         | Total Hits            | Total Misses            | Ratio                   |
| Card Settings       | Request             |       |      | 61             |         | 11                    | 50                      | 18.0 %                  |
| Card Documents      | Organization        |       |      | 9              |         | 5                     | 4                       | 55.6 %                  |
|                     | Requirement         |       |      | 12             |         | 2                     | 10                      | 16.7 %                  |
| User Settings       | Review              |       |      | 6              |         | 1                     | 5                       | 16.7 %                  |
| Programs            | Person              |       |      | 29             |         | 13                    | 16                      | 44.8 %                  |
| -                   | Top Hits            |       |      |                |         |                       |                         |                         |
| Queue               | Top 10 Request      |       |      |                |         |                       |                         |                         |
| Cache 1             | ID ID REQUEST       | Total | Lite | Misson         | Patio   | Ava Ult Conorato Timo | Ava Mice Conerste Time  |                         |
| Marchan             | 21765592            | 10.   | 2    | 16             | 15.9.94 | 1 2280                | Avg Piss Gelerate Tille |                         |
| Migrations          | 21981051            | 5     | 1    | 4              | 20.0 %  | 0.5962                | 1.2052                  |                         |
| Data Management     | 21001551            | 5     | 1    | 4              | 20.0 %  | 1 0222                | 1.6020                  |                         |
|                     | 21883008            | 4     | 2    | 2              | 50.0 %  | 2 0523                | 4 6314                  |                         |
| Plug Ins            | 888                 | 4     | 2    | 2              | 50.0 %  | 2 2808                | 1 3714                  |                         |
| Finance             | 1977                | 3     | -    | 3              |         |                       | 1 0262                  |                         |
|                     | 21765579            | 3     | 0    | 3              |         |                       | 1.6135                  |                         |
| Global Settings     | 21883073            | 3     | 1    | 2              | 33.3 %  | 1,9930                | 1.1202                  |                         |
|                     | 1057                | 2     | 1    | 1              | 50.0 %  | 1.1462                | 1.7024                  |                         |
|                     | 1915                | 2     | 0    | 2              |         |                       | 1.4332                  |                         |
|                     | Top 10 Organization |       |      |                |         |                       |                         |                         |
|                     | Top 10 organization |       |      |                |         |                       |                         |                         |
|                     | ID                  | Total | Hits | Misses         | Ratio   | Avg Hit Generate Time | Avg Miss Generate Time  |                         |
|                     | 1346                | 4     | 3    | 1              | 75.0 %  | 0.2483                | 0.4018                  |                         |
|                     | 10399630            | 2     | 1    | 1              | 50.0 %  | 0.3671                | 0.6600                  |                         |
|                     | 10400668            | 2     | 1    | 1              | 50.0 %  | 0.1205                | 0.3561                  |                         |
|                     | 201                 | 1     | U    | 1              |         |                       | 1.5344                  |                         |
|                     | Top 10 Requirement  |       |      |                |         |                       |                         |                         |
|                     | ID                  | Total | Hits | Misses         | Ratio   | Avg Hit Generate Time | Avg Miss Generate Time  |                         |
|                     | 6327                | 3     | 0    | 3              |         |                       | 0.5235                  |                         |
|                     | 12798               | 2     | 1    | 1              | 50.0 %  | 0.3713                | 0.8388                  | *                       |

- 1. Box #1: Shows the Cache menu as currently selected.
- 2. Box # 2: Shows the Refresh and the Clear Cache buttons.
  - a. You should ONLY click on Clear Cache when:
    - i. You are receiving an [Object object] error anywhere on your form.
    - ii. You are having trouble with missing fields that are expected on a view of the record.
  - b. Once you've cleared the Cache, you should test to see if this resolved your issue. Note: Refreshing the cache will give you an updated list of statistics that are shown in this section of the admin panel, so you can do this after you Clear the Cache.